# Web Registration Instructions

## City College homepage: http://www.msubillings.edu/citycollege/

 Select *myInfo* at the top right of the page in the gray bar

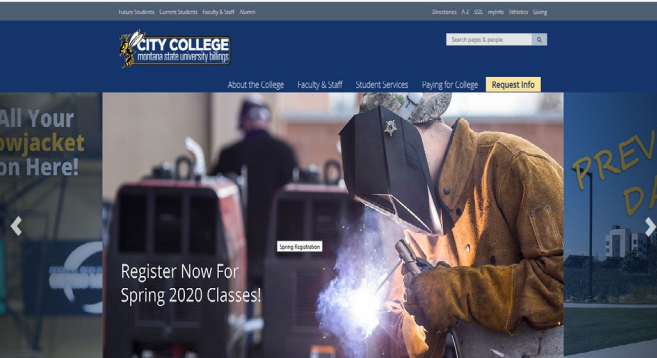

2. Click on Log in to MyInfo

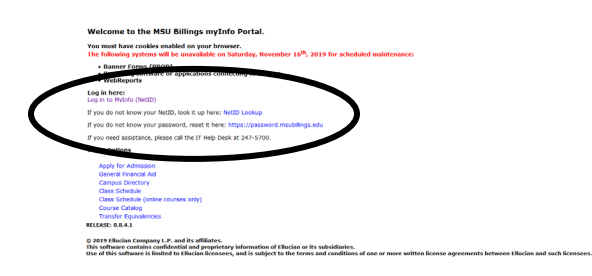

Enter your NetID for *Username* and enter the **Password** you created that is associated with your NetID. Click **Login** 

\*If you don't know your NETID, click **NetID Lookup** \*If you don't know your password, go to <u>https://password.msubillings.edu</u> or click **Reset** your password on the LOGIN page

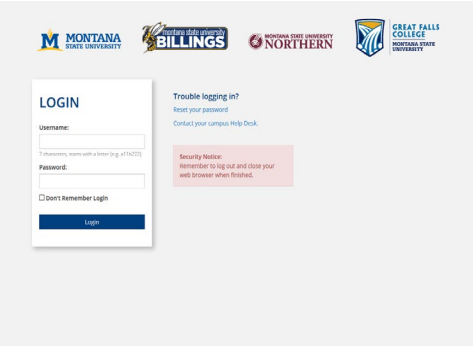

3. Select *Student Information* to register for classes and view DegreeWorks

Select Financial Aid Information to view status of aid

Select Personal Information to change contact info

Select *Student Records* to view holds, account summary, web bill, or transcripts

4. Select Registration to register for classes

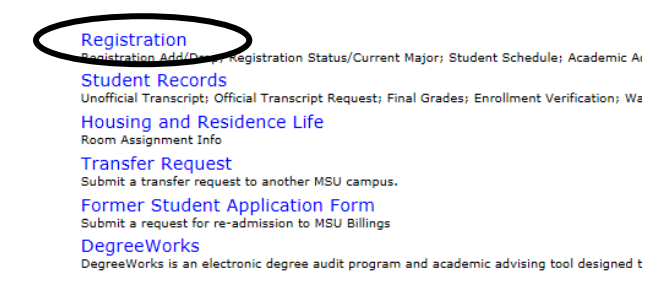

5. Select Term

### SRegistration

INTERNET courses are Section 800 - 899.

Please be advised that upon registration University. Please visit the Advising Cen information, log onto Business Office the

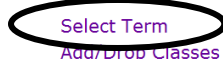

Student Schedule by Day & Time Student Detail Schedule Check Your Registration Status Academic Advisor

6. Select Add/Drop Classes

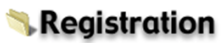

**INTERNET** courses are Section 800 - 899.

Please be advised that upon registration University. Please visit the Advising Cen information, log onto Business Office the

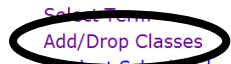

Student Schedule by Day & Time Student Detail Schedule Check Your Registration Status Academic Advisor 7. Verify E-mail Address (This will only appear onceafter that, please keep your email updated in your Personal Information tab at the top of the screen)

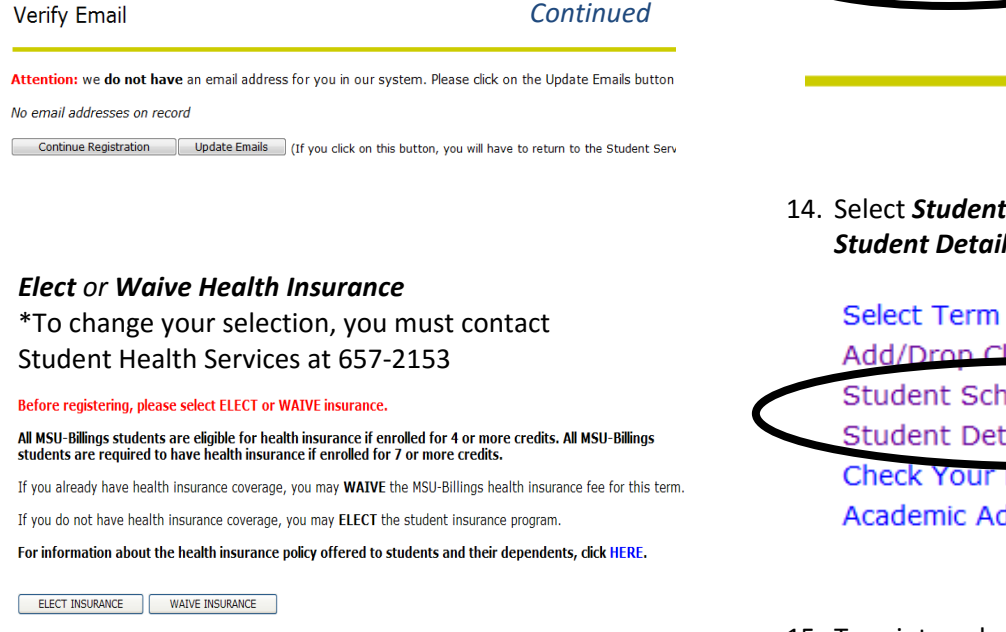

 Enter Alternate PIN – This is a code you can only get by visiting with your advisor. It changes each semester. Click Submit.

#### **MSU-Billings Information System**

Personal Information Student Services Financial Aid Faculty Services Communications

Advisor Number Verification

Please enter your Alternate Personal Identification Number (PIN) for verification, then click Login. Please see your Advisor for the PIN. Press the Menu Button to return to the previous menu.

Alternate PIN:

Submit

8

- Your Alternate PIN:
- 10. To *Add* classes, enter the *CRNs* for the classes you have chosen in the boxes provided

To **Drop** a class, select \*\*Web Drop\*\* from dropdown list next to the course

#### 11. Click Submit Changes to save your registration

To Withdraw completely from the term, contact the Advising Center.

Dropping to zero credits is no longer offered online at this time. If you have already accepted or paid your fees with the Business Off through the Advising Center. You may contact them at (406) 657-2240 or e-mail them at advising@msubillings.edu . If you have NOT please contact the Registrar's Office at (406) 657-2158 or e-mail them at registrar@msubillings.edu. We will then be able to make arr

Add Classes Worksheet

| CR       | Ns           |          |              |  |  |  |
|----------|--------------|----------|--------------|--|--|--|
| I        |              |          |              |  |  |  |
| $\frown$ | Submit Chang | ges Diss | Search Reset |  |  |  |
|          |              |          |              |  |  |  |

12. To *view or print* a copy of your schedule, click *Return to Menu* in the upper right hand corner

RETURN TO MENU SITE MAP HELP EXIT

Your current Institution is BL

## 14. Select **Student Schedule by Day & Time** or **Student Detail Schedule**

|                  | Select Term                    |  |  |  |  |  |
|------------------|--------------------------------|--|--|--|--|--|
|                  | Add/Drop Classes               |  |  |  |  |  |
| $\boldsymbol{<}$ | Student Schedule by Day & Time |  |  |  |  |  |
|                  | Check Your Registration Status |  |  |  |  |  |
|                  | Academic Advisor               |  |  |  |  |  |

15. To print a schedule showing day and time, you will initially get a screen that shows the first week of class, which may begin midweek- click on *Next Week* to show a full week

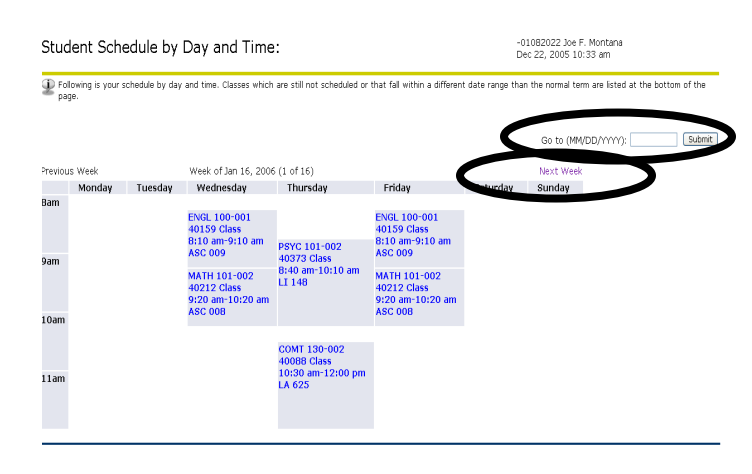

16. If you are a *Current Student* at MSUB, your current schedule will appear. Enter a future date in the *Go To:* box to view future semester courses.